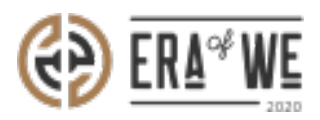

FAQ > Micro-Roaster > Team management > How do I Disable a User Account?

How do I Disable a User Account? Shafin Ahammed - 2021-09-13 - Team management

## **BRIEF DESCRIPTION**

The Era of We application allows you to temporarily disable a user's account when you want to block them from accessing their account. Once a user's account has been blocked, they won't be able to log in to their account using their login credentials. In this documentation, you will understand how to disable a user account.

## **STEP BY STEP GUIDE**

## Method 1

**Step 1:** Log in to your account, navigate to the **'Team management'** tab and select **'User Management'** option from the drop-down menu.

| 🛞 Era of We Micro Roaster Portal 🗴 💽 NEW DOCS_SEWN - Google Sh: x   📑 SEWN - End User Doc List - Goo; x   G Q&A forum benefits - Google Sh: x   🛐 RAISE Synonyms: 275 Synonyms: x   + 💿 - 🗗 X |                                          |                                    |  |  |  |  |
|----------------------------------------------------------------------------------------------------|------------------------------------------|------------------------------------|--|--|--|--|
| $\leftarrow$ $\rightarrow$ C $\triangleq$ microroaster.sewnstaging.com/features/micro-roaster-dashboar                                                                                        | rd                                       | Q ★ 🞯 👬 읊 💺 📵 🗄                    |  |  |  |  |
| Q Search                                                                                                    |                                          | 음+ 🗇 🤤 😱 New MR -<br>Support-admin |  |  |  |  |
| Dashboard Sourcing ~ Order managen                                                                                                    | nent ~ Sales ~ Brand & experience ~      | Team management ^                  |  |  |  |  |
|                                                                                                    |                                          | Roles                              |  |  |  |  |
| Hello New,                                                                                                    |                                          | User management                    |  |  |  |  |
| Your coffee status!                                                                                                    |                                          |                                    |  |  |  |  |
| Coffee sourced                                                                                                    | Arabica stock exchange price             | Era of We platform average         |  |  |  |  |
| <b>1,027,311</b> Kg                                                                                                    | 189.65 <sup>\$</sup> per lb              | 4.81 <sup>\$</sup>                 |  |  |  |  |
| +290kg in the last 7 days                                                                                                    | Note: These are average prices which may | y vary based on number of factors. |  |  |  |  |
| https://microroaster.sewnstaging.com/team-management/user-management                                                                                                    |                                          |                                    |  |  |  |  |
| P Type here to search     O                                                                                                    | 📲 C O 🛱 🏭 🦉 O                            | 37°C Haze                          |  |  |  |  |

Under 'User Management', you'll see a list of existing users with their

corresponding details including activity status, roles, and last login.

| Name          | Last login          | Email                | Status | All Roles 🗸                           | Actions |
|---------------|---------------------|----------------------|--------|---------------------------------------|---------|
| New MR        | 09/07/2021 10:12 AM | new_mruser@gmail.com | Active | support-admin, test, +2               | :       |
| Dinesh Sastha |                     | dinesh.sastha@mr.com | Active | support-admin, Test assign role, +2   | :       |
| dhsgfhsd      |                     | dansty⊜gmail.com     | Active | support-admin, Test assign role       | 1       |
| sdss          |                     | sdf@gmail.com        | Active | support-admin, Test assign role       | :       |
| gdsfhgk       |                     | hsdghf@gmail.com     | Active | support-admin, Test Group<br>Role, +2 | :       |

**Step 2:** Click on **'Vertical Ellipsis'** button appearing next to the desired user account.

| Name          | Last login          | Email                | Status | All Roles 🗸                           | Actions |
|---------------|---------------------|----------------------|--------|---------------------------------------|---------|
| New MR        | 09/07/2021 10:12 AM | new_mruser@gmail.com | Active | support-odmin, test, +2               | :       |
| Dinesh Sastha |                     | dinesh.sastha@mr.com | Active | support-admin, Test assign role, +2   | :       |
| dhsgfhsd      |                     | dansty@gmail.com     | Active | support-odmin, Test assign<br>role    | 1       |
| sdss          |                     | sdf@gmail.com        | Active | support-admin, Test assign role       | :       |
| gdsfhgk       |                     | hsdghf@gmail.com     | Active | support-admin, Test Group<br>Role, +2 | :       |

**Step 3:** Here you'll see a dropdown menu. Select **'Disable account'**.

| ser management  |                     |                            |        |                 |                                    |               |
|-----------------|---------------------|----------------------------|--------|-----------------|------------------------------------|---------------|
| Stotus V Role X |                     |                            |        |                 | Add                                | new member(s) |
| Nome            | Last login          | Email                      | Status | All Role        | East<br>Send a message             | Actions       |
| Test User1      | 20/07/2021 6:56 PM  | test@nordsud.se            | Active | suppor          | Send recovery email                | :             |
| Horecas lash    | 16/07/2021 2:26 PM  | userhrcc@example.com       | Active | Market<br>admin | Disable Account<br>Simulated login | 1             |
| new_roaster ros | 28/06/2021 11:42 PM | new_roaster@mailinator.com | Active | suppor          | Make Admin<br>Delete               | :             |

**Step 4:** Once you click on the Disable account option, disable account dialog will appear on the screen. Click on '**Disable'** button to disable that user account.

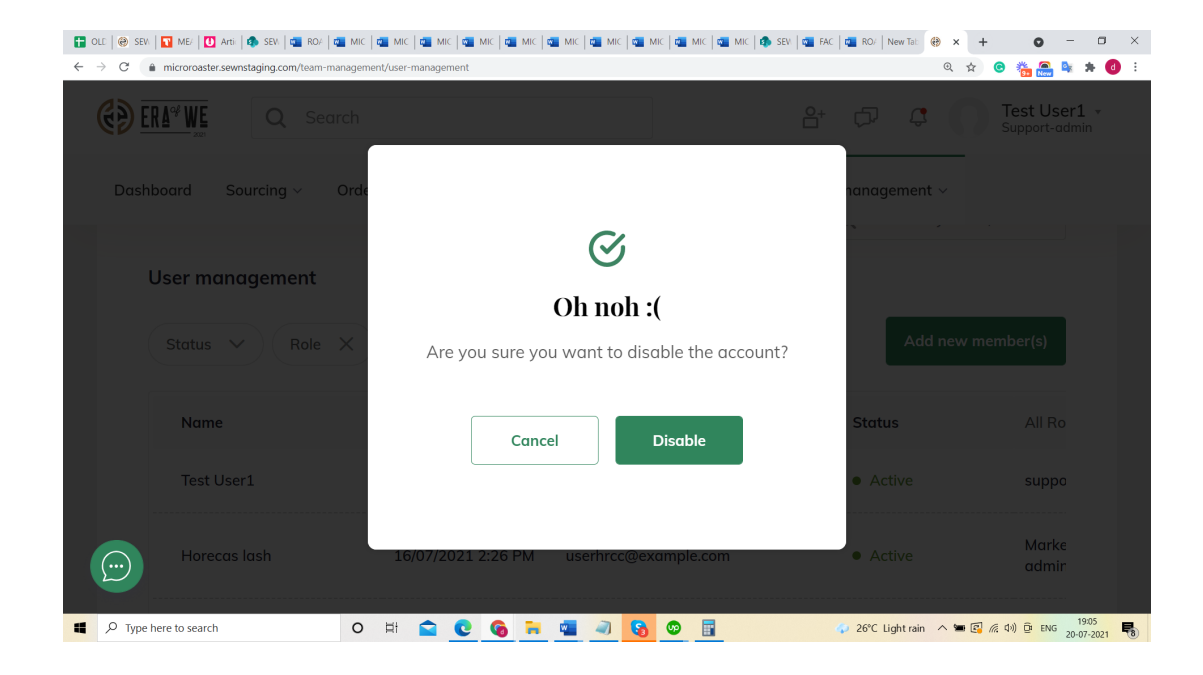

## Method 2

**Step 1:** Log in to your account, navigate to the **'Team management'** tab and select **'User Management'** option from the drop-down menu.

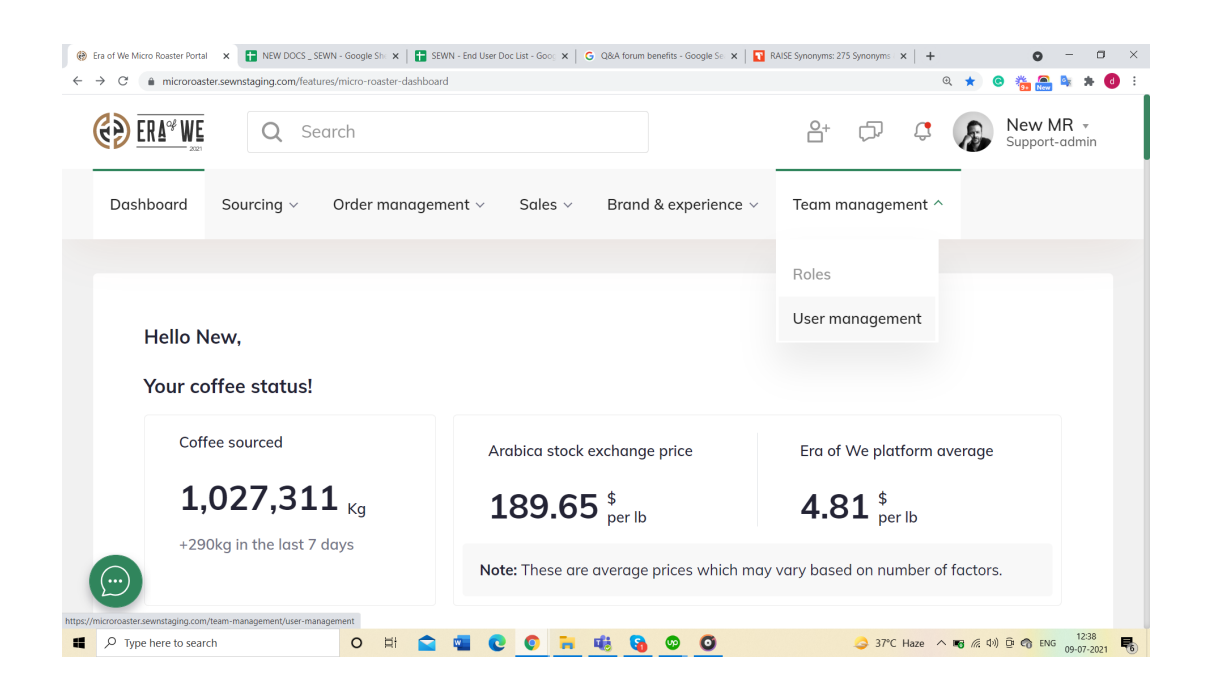

Under **'User Management'**, you'll see a list of existing users with their corresponding details including activity status, roles, and last login.

| Name          | Last login          | Email                | Status | All Roles 🗸                           | Actions |
|---------------|---------------------|----------------------|--------|---------------------------------------|---------|
| New MR        | 09/07/2021 10:12 AM | new_mruser@gmail.com | Active | support-odmin, test, +2               | :       |
| Dinesh Sastha |                     | dinesh.sastha@mr.com | Active | support-admin, Test assign role, +2   | :       |
| dhsgfhsd      |                     | dansty@gmail.com     | Active | support-admin, Test assign role       | :       |
| sdss          |                     | sdf@gmail.com        | Active | support-admin, Test assign role       | :       |
| gdsfhgk       |                     | hsdghf@gmail.com     | Active | support-admin, Test Group<br>Role, +2 | :       |

**Step 2:** Click on **'Vertical Ellipsis'** button appearing next to the desired user account.

| Name          | Last login          | Email                | Status | All Roles 🗸                           | Actions |
|---------------|---------------------|----------------------|--------|---------------------------------------|---------|
| New MR        | 09/07/2021 10:12 AM | new_mruser@gmail.com | Active | support-odmin, test, +2               | :       |
| Dinesh Sastha |                     | dinesh.sastha@mr.com | Active | support-odmin, Test assign role, +2   | :       |
| dhsgfhsd      |                     | dansty@gmail.com     | Active | support-odmin, Test assign<br>role    | :       |
| sdss          |                     | sdf@gmail.com        | Active | support-odmin, Test assign role       | :       |
| gdsfhgk       |                     | hsdghf@gmail.com     | Active | support-odmin, Test Group<br>Role, +2 | :       |

**Step 3:** Here you'll see a dropdown menu. Select **'Edit'** to view a user's roles and status.

| lser management |                     |                            |        |                 |                                    |               |
|-----------------|---------------------|----------------------------|--------|-----------------|------------------------------------|---------------|
| Stotus V Role X |                     |                            |        |                 | Add                                | new member(s) |
| Name            | Last login          | Email                      | Status | All Role        | East<br>Send a message             | Actions       |
| Test User1      | 20/07/2021 6:56 PM  | test@nordsud.se            | Active | suppor          | Send recovery email                | :             |
| Horecas lash    | 16/07/2021 2:26 PM  | userhrcc@example.com       | Active | Market<br>admin | Disable Account<br>Simulated login | 1             |
| new_roaster ros | 28/06/2021 11:42 PM | new_roaster@mailinator.com | Active | suppor          | Make Admin<br>Delete               |               |

Step 4: Click on the 'Edit' button.

| Dashboard Sourcing - Order manage           | ement v Soles v Brand & experience v Team monogement v | 음* 🗇 🗘 🕼 New MR -<br>Support-admin                                                                                                    |
|---------------------------------------------|--------------------------------------------------------|----------------------------------------------------------------------------------------------------|
| Home > Team management > Use                | r Management                                           |                                                                                                    |
| Edit<br>Account activated on 27 Nov , 2020, | Active Disable                                         | Cancel Edit<br>Recovery Email<br>An email would be sent to the users email with a recovery link of their account. They can update the password using this link. |
| Name*                                       | Enter work e-mail address*<br>dansty@gmail.com         | Send                                                                                                    |
| Role(s) *                                   |                                                        |                                                                                                    |
| Test assign role                            |                                                        |                                                                                                    |
|                                             |                                                        |                                                                                                    |
|                                             |                                                        |                                                                                                    |

**Step 5:** Toggle the button at the top-right corner of the interface to **'Disable'** to deactivate that particular account.

| C Search                                      | ment × Sales × Brand & experience × Team manager | Ar D Q Support-admin ment ∨                                                                                                    |
|-----------------------------------------------|--------------------------------------------------|----------------------------------------------------------------------------------------------------|
| Home > Team management > User                 | Management                                       | Cancel Save                                                                                                    |
| Edit<br>Account activated on 27 Nov , 2020, 2 | Active Disable                                   | Recovery Email<br>An email would be sent to the users email with a<br>recovery link of their account. They can update the<br>password using this link. |
| Name*<br>dhsgfhsd                             | Enter work e-mail address *<br>dansty@gmail.com  | Send                                                                                                    |
| Role(s) *                                     |                                                  |                                                                                                    |
| Test assign role                              |                                                  |                                                                                                    |
|                                               |                                                  |                                                                                                    |
|                                               |                                                  |                                                                                                    |

Step 6: Finally, click 'Save' to save your changes.

| C Search                                                                               | 🔐 🗇 🗘 🕼 New MR                                                                                                    |
|----------------------------------------------------------------------------------------|----------------------------------------------------------------------------------------------------|
| Dashboard Sourcing - Order management - Sales - Brand & experience - Team management - |                                                                                                    |
| Home > Team management > User Management                                               | Cancel                                                                                                    |
| Edit Active Disable Activated on 27 Nov , 2020, 11:07 PM                               | Recovery Email<br>An email would be sent to the users email with a<br>recovery link of their account. They can update the<br>password using this link. |

Thus, you can disable a user account as a micro-roaster.

*"If you still have any queries, then please feel free to connect with our support team."*